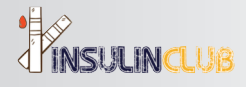

Freestyle Libre Freaks

Open Source Looper Community

# Libre 3 – Juggluco 4.8.3

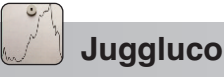

Die Libre3 App wird zum aktivieren des FreeStyle Libre 3 Sensors nicht mehr benötigt.

- Installiere Juggluco (Version 4.8.3 oder neuer). www.juggluco.nl
  - Folgendes muss zugelassen werden:
  - Unbekannte Apps können gefährlich ...
  - Soll die App immer im Hintergrund ausgeführt werden?
- Berühre in Juggluco links oben das Display und ein Menü öffnet sich. Wähle Einstellungen aus.
  - Wähle deine Maßeinheit, mmol/L oder mg/dL.

aktiviere Sensor über Bluetooth

individuelle Einstellungen

#### Librelink broadcast

Sendet jede Minute BZ-Werte an xDrip+. In xDrip+ muss als Datenquelle: Libre (patched App) ausgewählt werden.

### · xDrip lokaler Broadcast

Sendet jede Minute BZ-Werte an AndroidAPS. Aktiviere in AAPS als BZ-Quelle xDrip+.

## Glucodata broadcast

wird von der G-Watch App verwendet und kann auch als Widget genutzt werden.

· Schwebende Glukose (siehe Beispiel)

und wähle jetzt Libreview ...

| 16:00 Mo 13 Feb 2023 |  |
|----------------------|--|
|                      |  |
|                      |  |

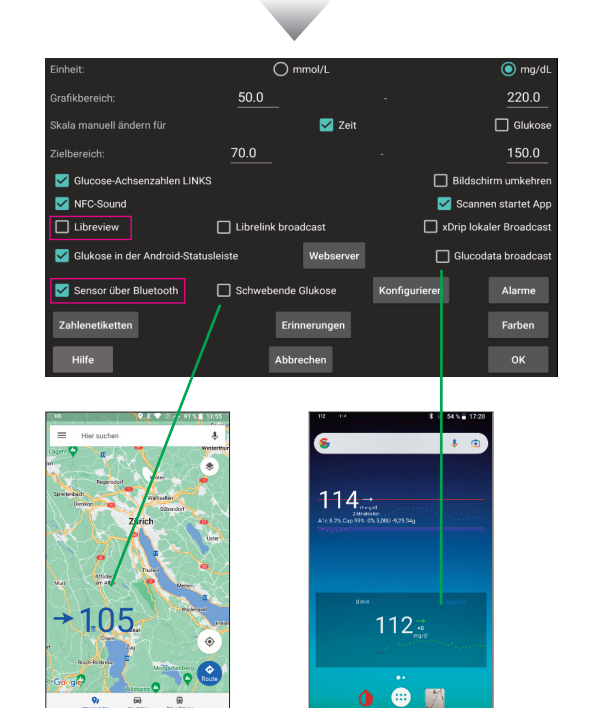

### 3. Libreview

Trage hier dein LibreView Konto ein,

E-Mail und Passwort.

Wähle Konto-ID erhalten und OK.

\*Wer möchte, kann hier seine Daten auch An Libreview senden.

Scanne nun den Sensor, die 60 Minuten Aufwärmphase starten. Scanne den Sensor evtl. ein zweites mal, um das Ende der Laufzeit im Kalender einzutragen.

Wenn alles geklappt hat ...

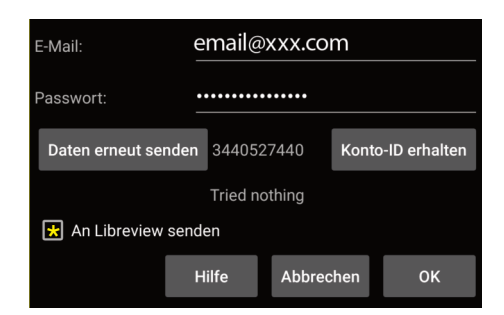

- 4. Smartwatch
  - Wähle im linken Menü Uhren
- WearOS
- •xDrip Webserver (Fitbit, usw.)
- ·Kerfstok (Garmin, Navi usw.)

Ausführliche Informationen finden sich unter den jeweiligen **Hilfe** Button.

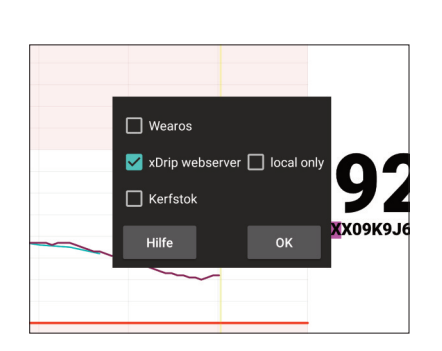